# روش تشخیص سیستم های آلوده به ویروس و پاک کردن آن ها

حالا از کجاها بفهمیم که کامیپوتر ما ویروس گرفته است

موقعی که شما وارد My Computer می شوید و روی درایو های آن راست کلیک می کنید و در این هنگام یک گزینه با یک زبان نامفهوم را می بینید.یا اینکه وقتی روی درایو هایتان دو بار کلیک می کنید محتوای درایو های شما در یک صفحه جدید باز می شود .یا موقع دابل کلیک کردن روی درایو هایتان پنجره Open With باز می شود و به شما می گوید Choose the you want to use to open this file program یا هنگام کلیک بر روی درایو هایتان error به شما داده می شود .

گاهی اوقات هم زمانیکه روی درایوهایتان راست کلیک میکنید گزینه ی Auto Run دیده میشود.

این موارد نشان میدهد که یعنی سیستم شما ویروسی شده است. این ویروس، ویروس *autorun.inf* میباشد

همچنین این ویروس باعث از بین رفتن و پاک شدن Folder Options خواهد شد.

و اگر شما گزینه های Show hidden files and folders و Recommended Hide و Show hidden files and folders) را مارک دار کنید با ok کردن پنجره این گزینه کار نخواهند کرد . و دوباره به حالت اولیه باز خواهند گشت.همچنین این ویروس باعث غیر فعال شدن Task Manage و Registry Editor خواهد شد .

اگر شما روی گزینه command prompt یا cmd نیز کلیک کنید یا باز نخواهد شد و پیغام زیر را خواهد داد یا اینکه به سرعت باز و بسته خواهد شد .

the command prompt has been disabled by your administrator

راههای ورود این ویروس از طریق قطعاتی خواهد بود که از طریق USB با سیستم شما ارتباط دارند . قطعاتی مانند فلش مموری ها ( کولدیسک ) ، موبایل ها ، رم ریدر ها و ...

نحوه از ببن بردن ویروس autorun.inf

روش اول :

ابتدا وارد My Computer شوید.بعد از مشاهده لیست درایوها از نوار بالا بروی گزینه Tools کلیک کرده سپس گزینه Folder Options را انتخاب کنیددر پنجره جدید باز شده گزینه View را انتخاب کنید و بروی گزینه hidden files Show and folders کلیک کنید تا دایره آن توپر شود .کمی پایینتر تیک گزینه Hide Protected Operating System Files را بر دارید.حالا ok کنیدسپس با راست کلیک کردن و زدن open وارد درایو هایتان شوید

سپس دنبال یک فایل به نام *autorun.inf* بگرید و ان را پاک کنید برای همه درایو ها این کار را انجام بدید .

بعد از این کار بلافاصله بدون هیچ معطلی سیستم خودتون را ریستارت کنید . یادتون نره حتما حتما بدون انجام هیچ کاری سیستم را ریستارت کنید .

روش دوم :

ابتدا با زدن کلید F سیستم را در حالت safe mode راه اندازی کنید و سپس از منوی استارت گزینه run را بزنید و سپس داخل ان cmd را تایپ کنید و ok بزنید .عبارات زیر را یکی یکی نوشته و enter بزنید . این کار را برای تمامی درایو ها انجام دهید .

del x:/autorun.inf \a:h

del x:/autorun.inf \a:r

del x:/autorun.inf \a:s

به جای x باید نام درایوها را بنویسید .

روش سوم :

copy.exe تروجانی است که گاهی اوقات در تمامی درایو های شما قرار میگیره و با هر بار کلیک بر روی درایو ها فایل autorun.inf فایل این فایل را اجرا می کند.یکی از روشهای پاک کردن این ویروس این است که ابتدا شما باید پروسه های exe. gemg exe. وmp رو از بین ببرید . برای این کار ابتدا باید سیستم را به صورت safe modeراه اندازی کنید .

شما نباید روی درایو ها یتان دابل کلیک کنید چون با این کار ویروس autorun.inf که در درایو هایتان قرار دارد باعث فعال شدن پروسه های temp .exe و temp می شود.

بعد از راه اندازی سیستم به صورت safe mode شما باید با راست کلیک کردن و زدن گزینه open وارد درایو c ویندوز شده و به پوشه windows و بعد هم پوشه system رفته و دو فایل exp. exe و exp. و temp را حذف کنید.

البته در بعضی از نسخه های ویروس copy.exe ویروس autorun.inf حتی درون پوشه win% هم وجود داره بنابراین حتما حتما برای ورود به درایوها پوشه ها را با راست کلیک باز کنید.

نکته: قبل از اینکار باید ابتدا این پروسه ها را از Manager Task پاک کنید. برای این کار با زدن کلید های ترکیبی ctrl + alt + delete وارد Task Manager بشید و پروسه های exe. exe و exe را از لیست processes با کلیک بر روی انها و زدن end process حذف کنید.

ویروس autorun.inf با هر بار فعال شدن موجب میشود که دو فایل xcopy.exe و host.exe درون همان درایو فعال بشوند و دوباره دو فایل temp .exe و temp .exe را بسازند.

شما نباید فایل های xcopy.exe را با فایل های خود windows که درون پوشه ی system هستند اشتباه بگیرید.

برای تشخیص ویروس xcopy.exe و فایل xcopy.exe که در پوشه system است باید از حجم انها این دو را شناسایی کرد اگر فایل xcopy.exe حجمی معادل 32 کیلو بایت داشت مربوط به خود ویندوز می باشد در غیر این صورت ویروس خواهد بود.حالا فایلهای سیستمی را مانند روش اول از حالت هایدن خارج کنید و ویروس autorun.inf را پاک کنید و بعد هم به درایوهای خودتون نگاه کنید اگر فایلهایی با عنوان xcopy.exe و host.exe بودند با خیال راحت پاک کنید.

نحوه پاک کردن ویروس Copy.exe

اسامی دیگر این ویروس host.exe, xcopy.exe, temp .exe, temp .exe and svchost.exe, Salga-A worm اسامی دیگر این

این ویروس یکی از خطرناک ترین ویروس ها هست که به عنوان یک پروسه در سیستم شروع به فعالیت و انتشار خودش می کنه و با توجه به اینکه بعضی از انتی ویروسها به صورت نامناسب این ویروس را پاک می کنند باعث نمایش یک پیغام در زمان دابل کلیک کردن روی درایو و یا فولدر در محیط ویندوز می شوند.

برای پاک کردن دستی این کرم شما باید ابتدا همه پروسه هایی که با نام های exe, exe, xcopy.exe, temp .exe, ایرای پاک کردن دستی این کرم شما باید ابتدا همه پروسه هایی که با نام های exe, مای باک کنید . exe and svchost.exe,Salga-A worm temp .exe and

تذکر∶مواظب باشید این فایلها را با فایلهای اساسی سیستم عامل اشتباه نگیرید .

مهم :یکی از دلایل اصلی به وجود امدن این مشکل ویروس Autorun.inf هست که شما باید طبق روش هایی که در اموزش گفته ام ان را پاک کنید . این کار را حتما انجام دهید . یعنی حتما باید ابتدا ویروس Autorun.inf را طبق اموزش باید از بین ببرید.سپس به این آدرس در رجیستری رفته و اگر کلیدی به اسم Copy.exe در زیر منوی MountPoints وجود داشت آن را پاک کنید.

HKEY\_CURRENT\_USER\Software\Microsoft\Windows\CurrentVersion\Explorer\MountPoints

با این برنامه به طور کامل می توانید این ویروس را از بین ببرید .

http://www.securitystronghold.com/download/solutions/TrueSword .exe

راههای دستی برای از بین بردن ویروسی که Show Hidden Files را غیر فعال می کند .

وقتی صفحه ی رجیستری باز شد ، از سمت چپ وارد این مسیر بشید :

HKEY\_CURRENT\_USER\Software\Microsoft\Windows\Curre ntVersion\Explorer\Advanced

در این قسمت ، در لیست متغیر هایی که سمت راست وجود دارند ، متغیر آبی رنگی (DWORD Value) رو به نام Hidden پیدا کنید و روی ان دابل کلیک کنید . اگر مقدارش (Value data) به 0 تغییر کرده ، ان را به 1 یا 2 تغییر دهید و OK کنید. حالا رجیستری را ببندید و ریستارت کنید.مسیر زیر را دنبال کنید:

HKEY\_LOCAL\_MACHINE\SOFTWARE\Microsoft

=>Windows\CurrentVersion\Explorer\Advanced\Folder\Hidden\

اکنون در سمت راست پنجره ی Regedit روی Type دو بار کلیک کرده و مقدار آن رو برابر با group قرار دهید

با این کار تونستید Show Hidden Files از دست رفته را که دیده نمی شد برگردونید .

مسير زير رو دنبال کنيد :

HK LocalMachine\Software\Microsoft\Windows\CurrentVer sion\Explorer\Advanced\Folder\Hidden\SHOWALL

در سمت راست پنجره ی Regedit مقدار CheckedValue رو برابر با 1 قرار بدید.

راههای دستی برای برگرداندن قسمتهای حذف شده از سیستم شما

فعال ساختن ( Registry ( Regedit )

روش اول:

ابتدا وارد منوی start شده و روی گزینه run کلیک کنید و کلمه gpedit.msc را تایپ کنید .

در صفحه *Group Policy* به مسیر پایین بروید:

System <Administrative Templates <User Configuration

بعد از کلیک نمودن بروی System در سمت راست پنجره Group Policy بالای

Prevent access to registry editing tools دابل کلیک نموده و در تب Setting گزینه Disable را علامت دار نموده و بالای کلید OK کلیک نمایید اما پنجره Group Policy را نبندید!

روش دوم :

مسیر زیر را داخل note pad کپی کرده و سپس با نام Regedit.reg ذخیره کنید و بعد ان را اجرا کنید .

Windows Registry Editor Version .

REG add HKCU\Software\Microsoft\Windows\CurrentVersion\Pol icies\System /v DisableRegistryTools /t REG\_DWORD /d /f

برگرداندن *Run* :

در صفحه *Group Policy* به مسیر پایین بروید:

بعد از کلیک نمودن بروی گزینه Start Menu and Taskbar، در سمت راست پنجره Group Policy بروی گزینه Remove Run بعد از کلیک نمودن بروی گزینه Disable گزینه Disable را علامت دار نمایید.

برگرداندن Folder Option :

برای برگرداندن Folder Option به مسیر زیر در پنجره Group Policy بروید:

Windows Explorer <Windows Components <Administrative Templates <User Configuration

بعد از کلیک نمودن بروی Windows Explorer، در سمت راست پنجره Group Policy بروی Group Croup در مایید و Mindows Explore دابل کلیک نموده و از تب Setting گزینه Disable را علامت دار نمایید و بروی کلید کلیک نمایید . بروی کلید OK کلیک نمایید .

فعال کردن task manager

در System < Administrative Templates < group policy: User Configuration

حالا در زیر شاخه System بروی Ctr + Alt + Del کلیک کن و سپس در سمت راست صفحه Group Policy بروی Group در زیر شاخه Task Manager دابل کلیک نموده و در تب Setting کزینه Disable را علامت دار کن. بعد از آن بروی کلید OK کلیک نموده و پنجره Group Policy را ببند.

#### روش دوم :

مسیر زیر را داخل note pad کپی کرده و سپس با نام task manager.reg ذخیره کنید و بعد ان را اجرا کنید .

Windows Registry Editor Version .

REG add HKCU\Software\Microsoft\Windows\CurrentVersion\Pol icies\System /v DisableTaskMgr /t REG\_DWORD /d /f

استفاده از برنامه ای که در زیر برای شما معرفی کرده ام این برنامه قادر به انجام کارهای زیر می باشد .

از بین بردن ویروس های ravmon.exe و mdm.exe و SCVHOST.exe و SVCHOST.ini

فعال کردن قسمتهای زیر

NoFolderOptions, NoControlPanel, DisableTaskMgr, DisableRegistryTools, DisableCMD

و به حالت پیش فرض برگرداندن قسمتهای زیر

\HKEY\_LOCAL\_MACHINE\SOFTWARE\Microsoft\Windows]

[CurrentVersion\Explorer\Advanced\Folder\Hidden\NOH IDDEN

CheckedValue"=dword: "

\HKEY\_LOCAL\_MACHINE\SOFTWARE\Microsoft\Windows]

[CurrentVersion|Explorer|Advanced|Folder|Hidden|NOH IDDEN

DefaultValue"=dword:

"

"

HKEY\_LOCAL\_MACHINE\SOFTWARE\Microsoft\Windows\C]

[urrentVersion\Explorer\Advanced\Folder\Hidden\SHOW ALL

CheckedValue"=dword:

\HKEY\_LOCAL\_MACHINE\SOFTWARE\Microsoft\Windows]

[CurrentVersion|Explorer|Advanced|Folder|Hidden|SHO WALL

DefaultValue"=dword: "

http://javedkhalil.com/techBlog/wp-content/uploads/ / /ravmon-removal.rar

بعد از اجرا کردن برنامه سیستم خود را ریستارت کنید .

پاک کردن برنامه ی مخربی که پوشه ها را مخفی ( Super Hidden ) می کند.

این برنامه ی مخرب تمام پوشه های *Open ش*ده توسط قربانی را *Super Hidden* می کند و یک نسخه از خودش را با همان نام در همان مـسـیـر کــپــی می کــنــد کــه اگــر طرف آن را اجرا کــنــد هم *Malware* اجرا می شــود و هم محــتــوی پوشــه ی Super Hidden نمایــش داده می شود !!

هــمـانــطــور کـه می دانـیـد برای آشـکار کـردن فایـل ها و پوشـه های Super Hidden باید ابتدا در Folder protected Hide روی گزینه ی Show hidden files and folders کلیک کنید و پس از آن تیک گزینه ی (protected Hide protected کلیک کنید و پس از آن تیک گزینه ی (Recommended view of the view مرا منیتی پاسخ مثبت و شستی OK را فشار دهید این Malware به کاربر اجازه ی آشکار کردن پوشه ها و فایل های Super Hidden را نمی دهد !

ضمنا Windows Task Manager Registry Tools و Folder Options نمى كند .

پر واضح است که این برنامه ی مخرب از آشکار کردن پسوند فایل ها هم جلوگیری می کنه <sup>ا</sup>برای پاک کردن این ویروس می توانید از برنامه ای که نوشتم استفاده کنید.

http://feng .persiangig.com/Programs/Anti% T.Delf.aam. z

نحوه پاک کردن ویروس Saldost/

این بد افزار اینترنتی پس از اجرای فایل آن بر روی سیستم کاربر، ابتدا خودش را بر روی سیستم کپی میکند و سپس با تغییر دادن کلیدهایی در رجیستری باعث بروز مشکلاتی از جمله باز نشدن ? Option Folder?و مخفی نگه داشتن فایلهای مخفی می شوداز جمله کارهای دیگر این ویروس این است که خودش را در ریشه همه درایوها با نام ? autoply.exe?کپی کرده و در کنار آن فایلی با نام ? Autorun.inf؟یجاد میکند.این عمل باعث می شود که هر گاه کاربر بخواهد به هر شکلی وارد هر درایوی شود، فایل مربوط به کرم اجرا گردد.نوع ? Autorun.inf؟یجاد شده به گونهای است که اگر فایل ? autoply.exe از روی سیستم پاک شده ولی فایل ? Autorun.inf؟یجاد شده به گونهای است که اگر فایل ? می می می می می سود، فایل از روی سیستم پاک شده ولی فایل ? Autorun.inf؟باقی بماند، با دوبار کلیک کردن بر روی نام درایو پنجره ? with گزینه open? نیز نمی توان وارد درایو شود. در این حالت با کلیک راست نمودن بر روی نام درایو و انتخاب گزینه open? نیز نمی توان وارد درایو شود. در این حالت با کلیک راست نمودن بر روی نام درایو و انتخاب

این کرم اینترنتی ایرانی بوده که توسط ضدویروس ایمن شناسایی و پاکسازی می شود و پس از اجرای فایل آن بر روی سیستم کاربر، ابتدا خودش را به صورت زیر بر روی سیستم کپی می نماید:

TEMP%\svchost.exe%

PROGRAMFILES%\Sound Utility\Soundmax.exe%

PROGRAMFILES%\Common Files\Microsoft Shared\MSshare.exe%

WINDIR%\Web\OfficeUpdate.exe%

سپس فایل خود با نام *svchost.exe* در مسیر *%TEMP%* را اجرا کرده و برای این که با هر بار راه اندازی سیستم آلوده به طور خود کار اجرا گردد، خود را به شکل زیر در رجیستری ثبت می نماید:

HKLM\SOFTWARE\Microsoft\Windows\CurrentVe rsion\Run

SoundMax = %PROGRAMFILES%\Sound Utility\Soundmax.exe

سپس کلیدهای در رجیستری را به شکل زیر تغییر می دهد:

 $HKCU \ Software \ Microsoft \ Windows \ Curr\ ent \ Version \ Explorer \ Advanced$ 

Hidden = HideFileExt = ShowSuperHidd n =

HKCU\Software\Microsoft\Windows\CurrentVersion\Pol icies\Explorer

Nof olderoptions =

HKLM\Software\Microsoft\Windows\CurrentVersion\Pol icies\E xplorer

*Nofolderoptions* =

HKLM\SOFTWARE\Policies\Microsoft\Windows NT\ SystemRestore

DisableConfig = DisableSR =

تغییرات فوق باعث بروز مشکلاتی از جمله باز نشدن *FolderOption* و مخفی نگه داشتن فایلهای مخفی می گردد که برای برطرف کردن این مشکلات می توانید برنامه زیر را از سایت ایمن دانلود کرده و ر جیستری خود را پاکسازی نمایید:

#### http://www.imenantivirus.com/RegRepair.zip

همچنین کلید IsShortCut را از مسیرهای زیر در رجیستری پاک می کند:

HKEY\_CLASSES\_ROOT\lnkfile

*HKEY\_CLASSES\_ROOT\piffile* 

HKEY\_CLASSES\_ROOT\InternetShortcut

و کلیدی با نام Wintek در مسیر زیر ایجاد می کند:

\*HKEY\_CURRENT\_USER*\Software

و کلید زیر را در آن ایجاد می نماید:

(Install = b?ed? (Dword - Value is in hex

بعد از انجام کارهای فوق تمام برنامه های موجود در زمانبند ویندوز (دستور at) را پا ک کرده و با استفاده از زمانبند ویندوز فایل خود را که با نام OfficeUpdate.exe در مسیر WINDIR%/Web% وجود دارد هر روز در ساعات 11,30 و 20,30 اجرا می نماید.

یکی دیگر از کارهای این کرم این است که خود را در مسیرهای زیر با نام های فریبنده کپی می کند و از آنجایی که برخی از این مسیرها مخصوص برنامه ها ی شبکه های اشتراک گذاری فایل (یا P P) هستند، با این کار امکان انتشار آن در سراسر دنیا از طریق اینگونه برنامه ها فراهم می گردد:

\PROGRAMFILES%\Kazaa Lite \My Shared Folder%

\PROGRAMFILES%\Kazaa\My Shared Folder% \PROGRAMFILES%\I cq\Shared Files% \PROGRAMFILES%\emule\incoming% \PROGRAMFILES%\Gnucleus\Do wnloads\Incoming% \PROGRAMFILES%\KMD\My Shared Folder% \PROGRAMFILES%\Lime wire\Shared% \PROGRAMFILES%\Lime wire\Shared%

به علاوه در مسیرهایی که در آنها فایل های از نوع *JPG MP* یا *EXE* وجود داشته باشد، خود را با نام *zfile.exe کپی می* کند. همچنین خود را با نام setup.exe و setlib.exe در مسیرهای زیر کپی می کند:

\WINDOWS\system??\config\systemprofile\My Documents\

\WINDOWS\system??\config\systemprofile\Start Menu\Programs\

\WINDOWS\system??\config\systemprofile\Start Menu\Programs\Accessories\

\WINDOWS\system??\ config\systemprofile\Start Menu\Programs\Accessories\Entertainment\

...\WINDOWS\system??\config\systemprofile\Start Menu\Programs\Startup

WINDOWS\system??\drivers\

\WINDOWS\system??\spool\drivers\

\?\??×??WINDOWS\system??\spool\drivers\w\

این کرم برای اینکه بتواند خود را درون شبکه تکثیر کند، کامپیوترهای موجود در آن را جستجو کرده و با استفاده از درایوهای به اشتراک گذاشته شده، سعی میکند خودش را به شکل زیر بر روی آن سیستمها کپی کند:

C\$\Documents and Settings\All Users\Start Menu\Programs\Startup\AdobeUpdate.exe

این کار باعث میشود که پس از راهاندازی آن سیستمها، ویروس به طور خودکار اجرا شده و عملیات تکثیری خود را بر روی آنها انجام دهد.

از جمله کارهای جالب این ویروس این است که خودش را در ریشه همه درایوها با نام autoply.exe کپی کرده و در کنار آن فایلی با نام Autorun.infایجاد میکند.

این عمل باعث میشود که هر گاه کاربر بخواهد به هر شکلی وارد هر درایوی شود، فایل مربوط به کرم اجرا گردد.

نوع Autorun ایجاد شده به گونهایست که اگر فایل autoply.exe که خود کرم است از روی سیستم پاک شده ولی فایل Autorun.inf باقی بماند، با دوبار کلیک کردن بر روی نام درایو پنجره Open with نمایش داده میشود و کاربر نمیتواند وارد درایو شود. در این حالت با کلیک راست نمودن بر روی نام درایو و انتخاب گزینه Open نیز نمیتوان وارد درایو شد. برای برطرف نمودن این مشکل بایستی فایل زیر را از روی سایت ایمن دانلود نموده و آن را بر روی سیستم خود اجرا نمایید:

# http://www.imenantivirus.com/NoAutorun.zip

این کرم فایلی با نام *Important.htm* را در مسیرهای زیر بر روی سیستم کاربر کپی مینماید که حاوی جملاتی به زبان فارسی است:

# \USERPROFILE%\Desktop%

# \USERPROFILE%\My Documents%

یکی از نشانههای ویروس به نمایش در آوردن نواری زرد رنگ در بالای صفحه همراه با جملاتی فارسی با رنگ قرمز است

معرفی برنامه SmitFraudFix

SmitFraudFix ابزاری است برای از بین بردن ویروسهای مانند adware و malware و تروجان و پاکسازی رجیستری

ابتدا برنامه را از لینک زیر دانلود کنید . و ان را روی دسکتاپ قرار بدید .

# http://siri.urz.free.fr/Fix/SmitfraudFix.exe

از صفحه باز شده گزینه safe mode را انتخاب کنید . و سپس وارد یوزر خودتان شوید .

برنامه Smitfraudfix.exe را اجرا کنید . منتظر بمانید تا صفحه ای آبی ظاهر شود.

سپس یکی از کلید های روی صفحه کلید را فشار دهید.

عدد 2 را انتخاب کنید یعنی (Clean (SafeMode Recommended و سپس کلید اینتر را بزنید

با این کار اسکن کردن و *clean* کردن سیستم اغاز می شود .

بعد از انجام این مراحل ابزار Disk Cleanup tool اجرا می شود و فایلهای بی مصرف را از روی سیستم پاک می کند . بعد از Disc Cleanup پنجره زیر نشان داده می شود .

### S Do you want to clean the registry

ایا شما می خواهید پاکسازی کنید رجیستری را : کلید Y را فشار دهید تا رجیستری بازسازی شود .

Seplace infected file

ایا جایگزین کند فایلهای الوده را که شما کید Y را فشار می دهید .

در این هنگام سیستم احتیاج به یکبار راه اندازی دارد . که سیستم به طور اتوماتیک راه اندازی می شود .

اگر این اتفاق نیفتاد شما خودتان به صورت دستی این کار را انجام دهید .

در این هنگام فایلی به نام rapport.txt در درایو c ایجاد می شود که گزارشاتی از کارهای انجام گرفته را به شما می دهد .

همچنین این ابزار فایل های wininet.dll را نیز چک میکند مبادا الوده باشند .

نحوه از بين بردن تروجان Win /Agent.AEC يا ويروس Soundmix.exe

همون طور که می دونید اخیرا ویروسی به نام *Soundmix.exe* انتشار یافته و باعث الوده شدن بسیاری از سیستم های خانگی و اداره ها شده است . قصد دارم در این قسمت نحوه پاک کردن این تروجان را اموزش دهم .

شایع ترین راه انتقال این ویروس حافظه های فلش می باشد. هرچند که باز کردن برخی سایت های آلوده نیز می تواند این ویروس را در سیستم مستقر سازد

این ویروس با دستکاری رجیستری ، هر بار که ویندوز راه اندازی می شود خود را اجرا می کند. با اجرای هر فایل اجرایی در ویندوز نیز این فایل اجرا خواهد شد و پس از اجرا Processes آن را به هیچ عنوان نمی توان خاتمه داد.

این ویروس اجازه دیدن فایل های پنهان را به کاربر نمی دهد و فایل هایی که مخفی شوند دیگر قادر به مشاهده نخواهند بود. دسترسی به برخی سایت ها ممکن نمی باشد و این ویروس با اجرای خود منجر به ایجاد سربار روی سیستم ، کندی دستگاه ، بسته شدن ناخواسته برخی برنامه ها و احیانا بوت شدن خود بخود کامپیوتر می گردد.

همچنین با آلوده کردن حافظه های فلشی که به دستگاه متصل می گردند ، سعی به انتشار خود می کند.

راههای شناخت این تروجان

برای این که متوجه شوید که ایا سیستم شما الوده به این تروجان است یا نه از طریق فشرن همزمان سه کلید

Alt + Ctrl + Delete وارد Task Manager شوید و سپس به تب Processes رفته و در صورتی که فایل اجرایی Alt + Ctrl + Delete رفته و در صورتی که فایل اجرایی Soundmix.exe

راه دیگر شناسایی این تروجان عدم نمایش پسوند فایلهاست

از طریق منوی Folder Option و فعال کردن گزینه files and folder Show Hidden و تایید آن در صورتی که پسوند فایلها نمایش داده نشوند سیستم شما به این تروجان الوده شده است.

این تروجان در درایو ویندوز و در مسیر زیر قرار میگیرد .

C:\WINDOWS\system \soundmix.exe

فایل کتابخانه ای ان نیز در مسیر زیر قرار میگیرد

C:\WINDOWS\system \dllcachezipexr.dll

این تروجان علاوه بر کاهش سرعت سیستم باعث عدم نمایش پسوند فایلها و جلوگیری از دسترسی شما به رجستری ویندوزتان می شود و باعث دزدیده شدن اطلاعات سیستم شما خواهد شد.

این ویروس خودش را در system با نام soundmix.exe و به صورت یک فایل سیستمی قرار می دهد .

یک کپی در dllcache با نام zipexr.dll نگه می دارد و اگر شما این فایل را پاک کنید بعد از این که سیستم بالا می اید هیچ فایل exe رو اجرا نمی کند .

سه قسمت را در رجیستری دستکاری می کند

Software\Microsoft\Windows\CurrentVersion\Run

exefile\shell\open\command

SOFTWARE\Microsoft\Windows\CurrentVersion\Explorer \Advanced\Folder\Hidden\SHOWALL

بعد از اتصال حافظه فلش خود به سیستم روی آیکون حافظه که ایجاد شده است کلیک راست کنید. در حالت عادی گزینه های زیر بایستی نمایان گردد :

Open e Search e Search e Open

در غیر این صورت اگر نوشته هایی عجیب و غریب مشاهده گردد بیان گر وجود ویروس می باشد

راه پاکسازی Soundmix.exe یا تروجان Win /Agent.AEC

در حال حاضر انتی ویروسهایی که توانایی شناسایی این ویروس را داردند آنتی ویروس *NOD* و کسپر اسکای و بیدیفندر می باشند شایان ذکر است این انتی ویروس ها نیز فقط در صورتی که به روز باشد توانایی پاکسازی *Soundmix.exe* را خواهد داشت .

در ضمن می توانید از برنامه ای که برای پاک کردن این ویروس درست شده است استفاده کنید .

#### http://mahdi .parsaspace.com/ANTI% SOUNDMIX.rar

حل مشکل open with

اگر بر روی هر درایو کلیک می کنید پنجره open with باز می شود به دلیل پاک شدن فایلی می باشد که مسئول باز کردن درایو می باشد .

شما می توانید از برنامه زیر برای حل این مشکل استفاده کنید . البته قبل از ان باید ویروس *autoran*را از درایو های خودتون پاک کرده باشید . بعد از اجرا کردن برنامه باید چند دقیقه منتظر باشید تا برنامه کار خود را انجام دهد . بعد از اینکه کارش به اتمام رسید به شما پیغام می دهد . پس صبور باشید .

http://www.techsupportforum.com/sectools/sUBs/Flash\_Disinfector.exe

نحوه پاک کردن ویروس Virus Win /Jeefo یا SVCHOST.EXE

بعلت وجود ویروسی مخرب به اسم Jeefo که با نام SVCHOST.EXE البته در شاخه دیگری غیر از فایل اصلی ساکن می شود و اقدام به خرابکاری تمام فایلهای اجرایی exe می کند .

اکثر انتی ویروس ها SVCHOST.EXE را به عنوان ویروس می شناسند . در حالی که SVCHOST.EXE ویروس نیست بلکه ویروس فایل دیگری می باشد که خود را به این نام در اورده است.

این ویروس باعث می شود که برنامه ها درست اجرا نشوند . و طولانی بودن زمان الودگی سیستم باعث از کار افتادن سیستم عامل می شود.

نحوه پاک کردن ویروس

ابتدا سعی کنید System Restore را غیر فعال کنید .

برای این کار ابتدا روی my computer راست کلیک کنید و سپس properties را بزنید از پنجره باز شده به تب

System Restore رفته و تیک گزینه all drives Turn off System Restore onرا بزنید و بعد پنجره را ok کرده و به سوال پرسیده شده جواب مثبت دهید .

حال ابتدا با زدن سه کلید تر کیبی ctrl + alt + delete وارد Task Manager شوید و به تب Processes رفته و از اوجا فایل SVCHOST.EXE در حال اجرا توی ویندوز را پاک می کنیم . البته در تب Processes شما حداقل 4 تا یا بیشتر SVCHOST.EXE در حال اجرا می بینید که باید با برنامه های مدیریت پروسه های Task Manager بتونید این فایل را تشخیص دهید . زیرا این برنامه ها مسیر پروسه های اجرایی را در Task Manager نشان می دهند . این فایل بیشتر خود را با نام یوزر که در ان هستید (Log On) اجرا می کند .

حال به مسير *C:\WINDOWS* رفته و فايل *SVCHOST.EXE* را پاک می کنيم .

البته شما نباید فایل اصلی SVCHOST.EXE را که در مسیر (WINDOWS\System قرار دارد را پاک کنید .

بعد از این کار سیستم را ریستارت کنید .

سپس سیستم را در حالت safe mode راه اندازی کرده و انتی ویروس jeefoguiرا اجرا کنید .

ممکن است بعد از این عملیات بعضی از فایلهای exe شما از کار بیفتند که شما باید دوباره برنامه انها را نصب کنید .

انتی ویروس jeefogui

http://mahdi .parsaspace.com/jeefogui.rar

پاک کردن ویروسی که از طریق باهو مسنجر منتشر می شود

عملكرد اين ويروس

1- در ابتدا ویروس صفحه شخصی اینترنت اکسپلورر (Page Default IE) را به یک سایت تغییر می دهد. در این صورت به هیچ طریق امکان عوض کردن آن وجود نخواهد داشت. بعد از هر باز باز کردن یک صفحه وب جدید، ویروس مجددآ خود را در سیستم شما کپی می کند.

غیر فعال کردن Task Manager و رجیستری

ايجاد فايلهايي با نام هاي exe, internat.exe. ايجاد فايلهايي با نام هاي

نحوه از بین بردن این ویروس و مشکل

ابتدا با استفاده از روشهای گفته شده در بالا Task Manager و رجیستری را فعال کنید .

اتصال خود به اینترنت را قطع کنید .

حال برای برگرداندن صفحه نخست مروگر خود به حالت قبل وارد رجیستری شوید .

ابتدا وارد منوی استارت شوید و روی گزینه *run ک*لیک کنید و عبارت *regedit* را نوشته تا وارد رجیستری شوید .

میسر های زیر را با دقت پیدا نموده و در آنها وارد شوید حال اسم سایت مورد نظر را که در home page شما قرار گرفته است را پاک کرده و اسم سایت خودتان را بنویسید مثلا [/URL=''<u>http://www.forum.p\_world.com</u>]

سپس به internet option رفته و این کار را هم انجام دهید internet option رفته و

### HKEY\_CURRENT\_USER\SOFTWARE\Microsoft\Internet Explorer\Main

### HKEY\_LOCAL\_MACHINE\SOFTWARE\Microsoft\Internet Explorer\Main

HKEY\_USERS\Default\Software\Microsoft\Internet Explorer\Main

انتی ویروس Y.V.Remover

http://mahdi .parsaspace.com/Y.V.Remover.zip

رفع مشكل غير فعال شدن Home Page اينترنت اكسپلورر

1. در کادر محاوره ای *Run* عبارت *Regedit* را تایپ کنید و از روی کیبرد کلید *Enter* را فشار دهید تا محیط ویرایش رجیستری ظاهر شود .

2 . به مسیر زیر بروید و 2 متغییر DWORD با نام های RunOnceComplete و RunOnceHasShown به ارزش 1 بسازید .

HKEY\_LOCAL\_MACHINE\SOFTWARE\Microsoft\Internet Explorer\Main

3 . محیط ویرایش رجیستری را ببندید و مجددا در کادر محاوره ای *Run* عبارت inetcpl.cpl را تایپ کنید و شستی *OK* را فشار دهید تا کادری با عنوان Internet Properties ظاهر شود .

4 . در قسمت *Home Page* آدرس مورد علاقه ی خود را تایپ کنید و شستی *OK* را فشار دهید تا تنظیمات دلخواه ذخیره شود .

5. اکنون Internet Explorer را اجرا کنید و لذت ببرید.

کسانی که این مشکل را از راه اصولی حل کرده اند و اکنون دوست دارند روش فوق را تست کنند ، مراحل زیر را دنبال نمایید ...

1. در کادر محاوره ای Run عبارت inetcpl.cpl, تایپ کنید و شستی OK را فشار دهید تا کادری با عنوان inetcpl.cpl تایپ Properties ظاهر شود .

2 . در زبانه ی Advanced دکمه ی Reset را فشار دهید تا کادر دیگری با عنوان Advanced دکمه ی Reset Internet Explorer Settings خودنمایی کند . خودنمایی کند .

3 . مجددا روی دکمه ی Reset کلیک کنید تا تمام تنظیمات IE به حالت پیش فرض بر گردد .

4 . اکنون روش دوم را جهت تغییر Home Page تست کنید.

اموزش از MB\_Danger

نحوه از بین بردن ویروس services.exe

متاسفانه اکثر ویروسهایی که جدیدا به وجود می ایند همنام پروسه های مربوط به سیستم عامل می باشند به همین دلیل تشخیص انها هم برای کاربران و هم برای انتی ویروس ها نسبتا مشکل شده است .

و از کار انداختن انها نیز قدری سخت شده است .

و همين عامل مي تواند يكي از نقاط ضعف سيستم عامل هاي ماكروسافت محسوب شود .

فعالیت های ویروس services.exe

اولین کاری که این ویروس انجام می دهد خودش را با نام فایلهایی که در یک فولدر است در می اورد و فایلهای فولدر را مخفی می کند و یک فایل با نام همان فولدر می سازد که دارای پسوند exe می باشد .

و به فولدر هایی که مخفی می کند علاوه بر خصلت hidden خصلت سیستمی هم می دهد .

سپس به وسیله windows policy برنامه های regedit و cmd و msconfig و taskmanager رو از کار می اندازد(گاهی اوقات هنگام استفاده از دستور cmd کامپیوتر را ریستارت هم میکند) در بعضی مواقع از قسمت option folder گزینه view رو مخفی میکند.

و اجازه دسترسی به بعضی از گزینه های مدیریتی رو بطور کامل از بین میبرد .

و حتی با تعویض ویندوز هم فایلها از حالت مخفی خارج نخواهند شد . به خاطر این که با تعویض ویندوز هنوز اثرات این ویروس در دیگر درایو ها وجود دارد و تنها با کلیک کردن روی یکی از انها ویروس فعال شده و دوباره همه جا را الوده می کند .

نحوه از بین بردن ویروس services.exe

برای از بین بردن این ویروس ابتدا کدهای زیر را داخل note pad کپی کرده و با نام و پسوند rescue.bat در مسیر در مسیر *c:\* ذخیره نمایید.

echo off@

try:

del c:\windows\services.exe

if exist c:\windows\services.exe goto try

حالا به منوی start رفته و روی گزینه run کلیک کنید و عبارتregedit را تایپ کرده و ok را بزنید. تا وارد محیط رجیستری شوید .

حال به مسیر زیر بروید.

HKEY\_LOCAL\_MACHINE\system\currentcontrolset\servic es\eventlog

روی فایل image path دوبار کلیک کرده و در این پنجره به جای %system \services.exe عبارت systemroot vises عبارت . c:\rescue.bat را تایپ کنید.

ویندوز را restart کنید.

دوباره به منوی start رفته و برنامه run را اجرا کرده و regedit را تایپ کرده و ok را بزنید.

حال به مسیر زیر بروید.

HKEY\_LOCAL\_MACHINE\system\current control set\services\eventlog

روی فایل image path دوبار کلیک کرده و در این پنجره به جای c:\rescue.bat عبارت systemroot%\system \services.exe% را تایپ کنید.

فایلهای مسیرهای زیر را پاک کنید .

# HKEY\_LOCAL\_MACHINE\SOFTWARE\Microsoft\serenta

و

#### HKEY\_LOCAL\_MACHINE\SOFTWARE\Microsoft\Windows\Curr entVersion\Run

و

"services.exe"="%windir%\services.exe"

حال تغییرات زیر را انجام دهید.

HKEY\_LOCAL\_MACHINE\SOFTWARE\Microsoft\Windows NT\CurrentVersion\Winlogon\shell از مسیر بالا باز کنید.حال به جای explorer.exe «explorer.exe عبارت shell عبارت مسیر بالا باز کنید. یعنی به عبارت ساده ته اون را پاک کنید.

HKEY\_LOCAL\_MACHINE\SOFTWARE\Microsoft\Windows NT\CurrentVersion\Winlogon\userinit C:\WINDOWS\system \userinit.exe,,%windir%\service s.exe دا از مسير بالا باز کردہ و به جای عبارت

عبارت ,,//services.exe را حذف نمایید یعنی مسیر به صورت زیر در می آید.

C:\WINDOWS\system \userinit.exe

به پوشه temp رفته و در صورت وجود فایل Service.exe ان را پاک کنید .

حالا آنتی ویروس های kaspersky و nod را update نمایید و سیستم را به طور کامل در حالت safe mode ویروس یابی کنید .

ضمناً بهتر است بعد از *update* و ویروس یابی ویندوز خود را عوض کنید.

anti spyware برای از بین بردن ویروس services.exe

این انتی spyware یکی از بهترین ها برای از بین بردن ویروس services.exe می باشد .

### http://www.spywareremove.com/download/Free-SpyHunter-Scanner p s .exe

فقط توجه داشته باشید که این anti spyware ویروس services.exe را پیدا می کند و برای از بین بردن انها حتما باید این برنامه کرک شده باشد .

این برنامه کرک شده نیست . اگه کسی کرک اونا پیدا کرد لطف کنه بده بزارمش اینجا تا دوستان دیگه هم استفاده کنند .

مهم : نحوه برگردوندن فایلهایی که به صورت سیستمی مخفی شده اند.

همون طور که می دونید ویروس *services.exe* فایلهای شما را به صورت سیستمی مخفی می کند و شما قادر به دیدن اونها نیستید . شما می توانید از روش زیر به فایلهای خودتون دسترسی داشته باشد .

کافی است نام درایو و مسیر فایل خود را در مسیر زیر وارد کرده و سپس این مسیر را در *run* کپی کرده و سپس *ok* را بزنید تا فایلهای شما نمایان شوند.

#### attrib -r -a -s -h drive:\file path

(به جای drive نام درایو حاوی فایل مخفی را بنویسید و به جای file path مسیر فایل را به طور کامل بنویید .)

روشی برای تشخیص این که فایلهای درون فولدر حذف شده اند یا اینکه به حالت سیستمی در امده اند

گاهی اوقات وقتی به داخل یکی از فولدرهایی که تعداد زیادی فایل درون ان داریم رجوع می کنیم با کمال تعجب متوجه می شویم که فولدر ما خالی است و هیچ یک از فایلهایی که قبلا وجود داشتند دیگر وجود ندارند .

در این قسمت روشی را به شما اموزش می دهم که با این روش می توانید متوجه شوید که ایا فایلهای شما واقعا حذف شده اند یا این که به حالت سیستمی مخفی شده اند .

برای اینکه بتونید فایلها را ببینید از منوی *Start* روی گزینه *run ک*لیک کرده و سپس عبارت *cmd* را تایپ کنید و سپس *ok* را بزنید بعد از باز شدن محیط *cmd* در ان تایپ کنید *name\_of\_the\_folder dir /A ب*ا این کار تمامی فایلهایی که به حالت سیستمی در امده اند قابل روئت خواهند بود . و شما متوجه خواهید شد که فایلها حذف نشده اند . و با استفاده از روش بالا می توانید انها را از حالت سیستمی خارج کنید .

نکته : name\_of\_the\_folder نام فولدری می باشد که اطلاعات شما در ان مخفی شده است .

با این برنامه هم می تونید تا حدودی فایلهای *Hidden* شده خودتون را *UnHidden* کنید .

http://tetra.persiangig.com/Prog/Delphi/UnHiden.rar

بازگردانی سریع فایلهای مخفی شده

این هم روشی برای کسانی که می خواهند به سرعت به فایلهای مخفی خودشون دسترسی پیدا کنند .

برای این کار کافی است دستورات زیر را داخل Notepad کپی کنید و بعد ان را با نام و پسوند mahdi.bat ذخیره کنید و بعد ان را اجرا کنید . چند لحظه منتظر بمانید تا فایلهای مخفی نمایان شوند .

تذکر : با این روش فایلهای سوپر هایدن نیز قابل روئیت خواهند بود .

attrib -s -h C:\\*.\* /s /d attrib -s -h d:\\*.\* /s /d attrib -s -h E:\\*.\* /s /d attrib -s -h f:\\*.\* /s /d attrib -s -h g:\\*.\* /s /d attrib -s -h h:\\*.\* /s /d

#### ويروس Win /PSW.Agent.NDP

این ویروس باعث غیرفعال شدن گزینه folders show hidden files and در folder optionمی شود و باعث عدم نمایش فایلهای مخفی می شود و اجازه نمی دهد کاربرها فایلهای مخفی را از حالت مخفی بیرون بیاورند .

این ویروس با دستکاری رجیستری ویندوز باعث می شد که شما نتونید تنظیمات hidden file and folder را تغییر دهید .

به محض تغییر دادن این قسمت و خارج شدن از ان تنظیمات به حالت پیش فرض خود برمیگردند .

البته این ویروس خرابکاریهای دیگری هم انجام می دهد اول اینکه داخل تمام درایوهای شما یه فایل *autorun.inf* می سازد که درایوهای هارد شما را *autorun* می کند .

دوم اینکه دوباره داخل تمام درایوها یک فایل به نام ntde ect می سازد که شما به محض اینکه فلاپی وارد سیستم کنید یا فلش یا mp pleyer را به کامپیوتر متصل کنید یک کپی از خودش به صورت hidden وارد دستگاه شما یا فلاپی شما می کند که شما متوجه ان نمی شوید .

البته فایل ntde ect خیلی شبیه فایل ntdetect هست که داخل درایو C وجود دارد و برای بالا امدن ویندوز ضروری می باشد .

مواظب باشید این دو فایل را اشتباه نگیرید .

سوم اینکه با اجرای فایل avpo.exe به شما اجازه نمیدهد که فلش یا mp pleyer یا هر چیز دیگه رو از پورت safe ،USB سوم اینکه با اجرای فایل remove کنید .

نحوه پاک کردن ویروس PSW.Agent.NDP/

در حالت safe mode وارد ویندوز شوید . (با زدن دکمه F قبل از بالا آمدن ویندوز حالت safe mode را انتخاب کنید )

پنجره Task Manager را باز کنید (Ctrl-Alt-Delete) و برنامه های زیر را در صورت اجرا ببندید .

wscript.exe : اگر در حال اجرا بود آن را ببندید (End process

(End process) اگر در حال اجرا بود آن را ببندید (avpo.exe

از قسمت start برنامه Run را اجرا کنید و در عبارت cmd را در آن تایپ کنید و enter را بزنید .

در این قسمت در خط فرمان برنامه ، دستور زیر زیر را تایپ کنید و *enter* را بزنید .

del c:\autorun.\* /f /a /s /q

این دستور را برای درایوهای دیگر اجرا کنید . با این دستور تمام فایلهای autorun موجود delete می شود .

در این مرحله در خط فرمان c\ دستور زیر را تایپ کنید تا وارد پوشه system شوید :

C:\cd windows\system

C:\windows\system

در ادامه دستور زیر را تایپ کنید و آنرا اجرا کنید .

dir /a avp\*.\*

در این قسمت هر فایلی به نامهای *avp .dll* و *avpo.exe و avp* دیده شد آنرا پاک کنید .

attrib -r -s -h avpo.exe

del avpo.exe

بعد از این مراحل تمام پنجره ها رو ببندید و برنامه registry را اجرا کنید :

(Run \regedit)

مسیر زیر را دنبال کنید :

HKEY\_CURRENT\_USER | SOFTWARE | Microsoft | Windows | CurrentVersion | Run

در این قسمت هر کلیدی که به نام avpo.exe بود را delete کنید .

در برنامه registry قسمت edit گزینه Findرا کلیک کنید و عبارت ntde ect را جستجو کنید. تمام کلیدهای پیدا شده را delete کنید .

این کار را برای فایل avpo.exe نیز انجام دهید و تمام کلیدهای پیدا شده را delete کنید .

در آخر کار سراغ کلید زیر بروید و مقدار CheckedValue را برابر 1 قرار دهید .

# HKEY\_LOCAL\_MACHINE/SOFTWARE/Microsoft/Windows/CurrentVersion

Explorer/Advanced/Folder/Hidden/SHOWALL

ويروس kernel.exe

*kernel* ویروسی است که هر چند دقیقه یکبار با *error ی* که در زیر تصویر ان را قرار داده ام ظاهر می شود . اکثر کاربران به این ویروس گرفتار شده اند .

در واقع این یک ویروس نیست زیرا کار مخربی روی سیستم انجام نمی دهد . در واقع یک برنامه می باشد که شباهتی به ویروس دارد و به همین دلیل هیچ یک از انتی ویروس ها قادر به شناسایی و پاک کردن ان نیستند . حتی قوی ترین و به روز ترین انتی ویروس ها .

این ویروس از طریق صفحات *html* که از اینترنت ذخیره می کنید به وجود می اید .

این ویروس سه فایل با نام های *kernal.vbs و kernal.exe و systems.exe* دارد که هر سه فایل در پوشه C:\WINDOWS\system نخیره می شوند .

در واقع این ویروس خود را جزء پروسه های سیستم عامل نیز می داند و در *task manager* در تب *processes* با نام kernel.exe در حال فعالیت می باشد .

این ویروس همه ی فایل های HTML و Htm رو آلوده میکند و به آخر فایل ها کدهای مخرب Vbscript رو که چند تا فایل با نام ها kernel.exe و kernel.vbs است را ایجاد میکند .

این ویروس حتی با تعویض سیستم عامل هم از بین نخواهد رفت .

از اثرات این فایل آلوده:

1- ارورهای پشت سر هم

2- باعث پايين آمدن سرعت كامپيوتر

3- باعث پایین آمدن سرعت اینترنت

4- دادن اطلاعات مثل يوزر و پسورد اينترنتتان به شخص هکر

5- آلوده کردن فایلهای HTML

نحوه پاک کردن ویروس kernel.exe

برای پاک کردن این ویروس شما باید ابتدا با زدن کلید های ترکیبی ctrl + alt + delete وارد task manager شوید و به تب processes رفته و فایلی با نام kernel.exe را پاک کنید .

سپس به مسیر زیر رفته System مسیس زیر رفته و دو فایل با نام kernel و بک فایل با نام Systems را پیدا کرده و پاک کنید .

توجه داشته باشید شما در صورتی می توانید این فایلها را پاک کنید که پروسه kernel.exe را از task manager پاک کرده باشید . در غیر این صورت اجازه پاک شدن را به شما نخواهد داد.

سپس به منوی استارت رفته و عبارت msconfig را در *run* تایپ کنید و در قسمت startup اگر فایلهای بالا وجود دارند تیک انها را بردارید و سپس کامپیوتر را ریستارت کنید دوباره چک کنید که ویروس در حافظه بار نشده باشد . بعد به internet temporary از طریق مسیر زیر رفته و تمام محتویات ان را خالی کنید .

Documents and Settings||Local Settings|Temporary Internet Files\:

برنامه برای از بین بردن این ویروس

http://rapidshare.com/files/ /Setup.exe.html

www.radsoftwareteam.com/Downloads/Files/rad-kk.exe

http://softestan.persiangig.com/ya n/Setup.exe

نحوه پاک کردن ویروس BronTok.A :

در زیر به برخی از ویژگی های این ویروس اشاره می کنیم :

Folder Options . 1 را حذف مي كند !

2 . *Registry Tools* را قفل می کند !

Task Manager . 3 نمی تواند فایل های مربوط به این ویروس را End کند !

4 . پس از اجرا شدن ، محتویات *My Documents* را نمایش می دهد !

Restart محاوره ای Run عبارت Regedt ، CMD، در کادر محاوره ای Reged در کادر محاوره ای Run عبارت Restart می شود !

6. اگر روی گزینه ی Log Off Log Jf یا Turn Off Computer کلیک کنید ، سیستم Restart می شود !

7 . آيكون اين ويروس شبيه آيكون يه پوشه است !

همانطور که می دانید فایل های winlogon.exe Isass.exe و services.exe از فایل های سیستمی بوده و همیشه در حال اجرا هستند ...

اگر شما برنامه ی Process Master را اجرا کنید ، می بینید که این فایل ها در پوشه ی System قرار دارند .

اما اگر ویروس *BronTok.A* روی سیستم شما نصب باشد ، خواهید دید که سه تا فایل دیگر با همین نام ها در

حال اجرا هستند !!

یعنی دو تا winlogon.exe ، دو تا Isass.exe و دو تا services.exe !

اما به راحتی میشود فهمید که کدام ویروسند و کدام فایل اصلی ویندوز ...

آن سه تا فایلی که مربوط به ویروس میشوند ، در پوشه ای غیر از System قرار دارند .<